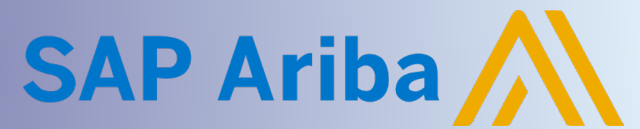

**Quick Reference Guide** 

#### **Topics Covered in this Quick Reference Guide (QRG)**

Hold Control key and click on the link below to navigate to the Topic.

| OVERVIEW                                                    | 1  |
|-------------------------------------------------------------|----|
| ACCESS SOURCING EVENT                                       | 1  |
| EXISTING ARIBA NETWORK ACCOUNT                              | 2  |
| Search For Existing Account and Contact Ariba Administrator | 2  |
| ADMINISTRATOR: ADD NEW USER TO EXISTING ACCOUNT             | 5  |
| CREATE NEW ARIBA NETWORK ACCOUNT                            | 9  |
| ERROR MESSAGE                                               | 13 |
|                                                             |    |

#### **OVERVIEW**

CPChem utilizes **Ariba Sourcing** to request bids and/or information from Suppliers. When an Event is released, Users are invited to the Event.

Event Invitations are sent via email to specific Users, also referred to as Participants. Participants must have access to the Ariba Business Network to respond to the Event.

An Ariba Network Account is created at a company level and multiple Users can be assigned to a single account. This Account is managed by an Administrator within the company, who has authorization to add additional users. Adding users to an Existing Account reduces the number of Accounts your Company has on the Ariba Business Network.

Before signing up for a new Ariba Business Network account, please confirm internally whether your company already has an Ariba Network Account.

#### **ACCESS SOURCING EVENT**

To view and respond to a Sourcing Event, Participants must connect to the Event via the Ariba Business Network.

There are two ways to connect to the CPChem Sourcing Event:

- 1. Login to an Existing Ariba Network Account using username and password
- 2. Create New Account on the Ariba Business Network

Users must complete the above using the access link within the Invitation Email. Users will not be able to view the Event if the access link is not utilized.

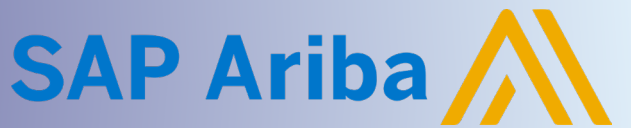

**Quick Reference Guide** 

The Invitation link **expires in 30 days**. If link expires, please contact the CPChem Event Owner refered in the Invitation email to resend the Invitation.

Upon completion of the Login or Sign up process, the system automatically links the two company organizations, and the Participant is authorized to view the Event.

Future Login can be completed from <u>https://supplier.ariba.com/</u> using the Participant's username and password.

#### **EXISTING ARIBA NETWORK ACCOUNT**

It is recommended to contract your internal Ariba Administrator directly if you have an existing Ariba Network Account. If you cannot locate your Ariba Administrator, complete the Contract Administrator step below during the Review accounts process.

If you company has an existing Ariba Network account, please follow the following steps to get set up as a User within the existing Account:

- 1. Identity your company's Ariba Network Administrator
- 2. Contract your Administrator to create a User Account with security access to Proposals and Contracts
- 3. Once your account is created, a temporary password will be emailed
  - a. Using the link in email, activate your account and reset your Password

If you are not sure if your company has an existing Ariba Network Account, Ariba will identify potential company matches based upon the User and Company details entered in CPChem's Supplier Management system.

#### Search For Existing Account and Contact Ariba Administrator

To search for existing Ariba Network accounts, start from the Invitation Email.

- 1. Navigate to the Ariba Business Network
  - a. Click Click Here to access this Event

| SAP Ariba 📉                                                                                                    |
|----------------------------------------------------------------------------------------------------|
| Welcome, .<br>Chevron Phillips Chemical - TEST has registered you on their Ariba Spend Management site and<br>invited you to participate in the following event: Request for Proposal. The event starts on<br>Thursday, January 18, 2024 at 12:00 PM, Central Standard Time and ends on Wednesday, June<br>5, 2024 at 12:00 PM, Central Daylight Time. |
| Click Here [cpchem-t.supplier3.ariba.com] to access this event. You must register on the Ariba<br>Commerce Cloud or log in using your existing Ariba Commerce Cloud account username and<br>password before you can access this event.                                                                                                    |

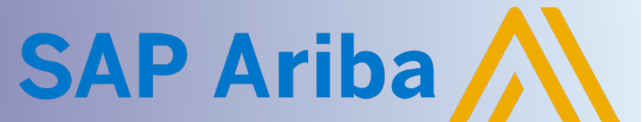

**Quick Reference Guide** 

- 2. Create a new Supplier account on the Ariba Business Network
  - a. Click Review account

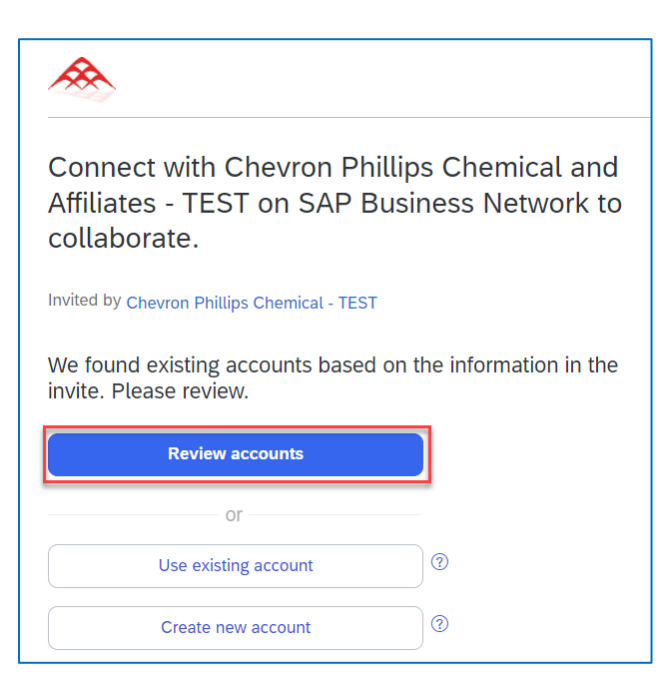

- 3. Locate your company on the Review matched accounts page
- 4. Contact your Contract Administrator to create a User profile
  - a. It is recommended to contact your Ariba Administrator internally via email
  - b. If you cannot locate your Ariba Administrator,
    - i. Click Contact administrator button for your Company

| K Back                                   |                                             |                 |                  |             |                       |
|------------------------------------------|---------------------------------------------|-----------------|------------------|-------------|-----------------------|
| Review matched accour                    | nts                                         |                 |                  |             |                       |
| Your company may already have an a       | ccount. Please review                       | the accounts in | the table below. |             |                       |
| Search Criteria 🖉 Edit                   |                                             |                 |                  |             |                       |
| Company Name E-mail ad                   | dress                                       |                 |                  |             |                       |
| NEW SUPPLIER duhoke@                     | cpchem.com                                  |                 |                  |             |                       |
| Search results (20) Bold font: Matched v | <sup>alues</sup><br>Email domain<br>matched | Country         | State            | DUNS number | Action ⑦              |
| new supplier                             | No                                          | 日本              | 北海道              |             | Contact administrator |
| Chevron Philips Chemical                 | Yes                                         | 美国              | ТХ               |             | Contact administrator |
| Chevron Phillips                         | Yes                                         | 美国              | ТХ               |             | Contact administrator |
| CHEVRON PHILLIPS CHEMICALS               | Yes                                         | 美国              | ТХ               |             | Contact administrator |

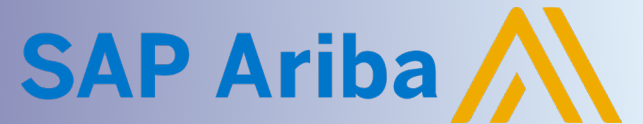

Quick Reference Guide

- a. From the Contract administrator page,
  - i. Your name, Your company name, and Your email will automatically default
  - ii. If available, customize the note to your Administrator requesting the creation of a User Account with access to **Proposals and Contracts**
  - iii. Click I'm not a robot
  - iv. Click Send

| Your name *                                              | Your company name * |
|----------------------------------------------------------|---------------------|
| NEW SUPPLIER                                             |                     |
| HEIT OUT FEIER                                           | NEW SUPPLIER        |
| Your email *                                             | Your phone number   |
| @cpchem.com                                              | Enter your number   |
| Please contact me to determine if I should<br>Thank you. | d use this account. |
|                                                          |                     |

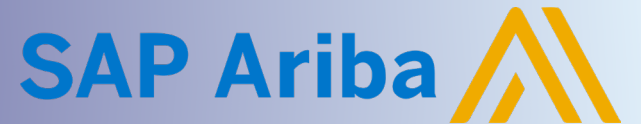

**Quick Reference Guide** 

#### **ADMINISTRATOR: ADD NEW USER TO EXISTING ACCOUNT**

Ariba Account Administrators have authorization to add additional users to the account. To view the Sourcing Event, Users will need access to the **Proposal and Contract** security role.

To create User and add the Proposal and Contract permissions,

- 1. Navigate to Settings
  - a. Click Initials in top right-hand corner
  - b. Select Settings
  - c. Select Users

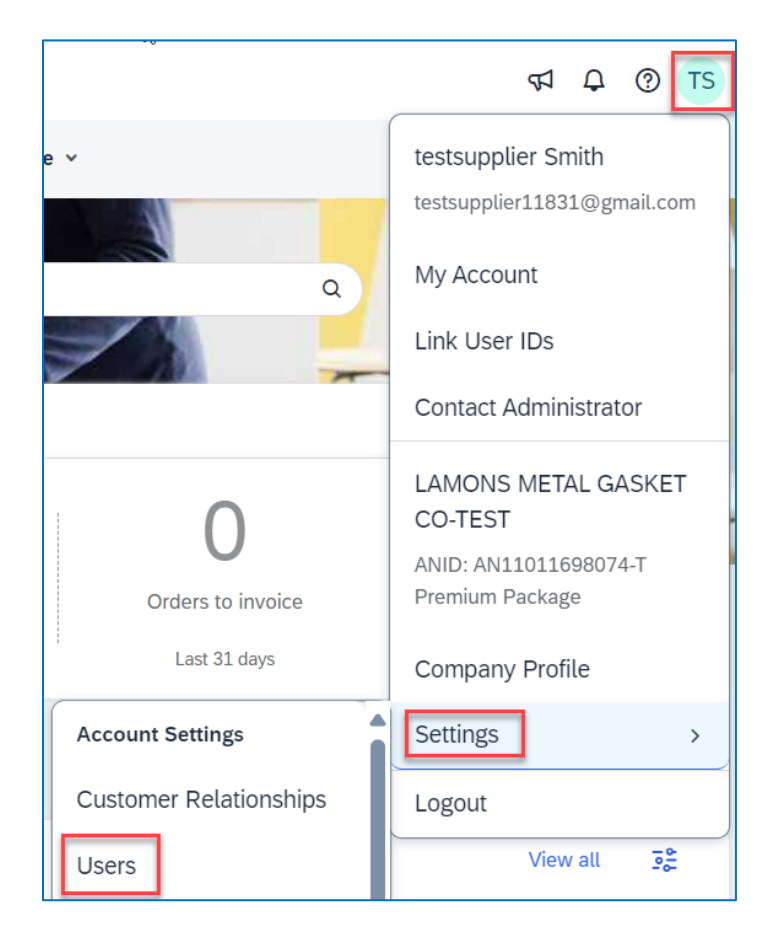

- 2. Create Security Access Role with Proposals and Contracts permissions
  - a. Click on Manage Roles Tab

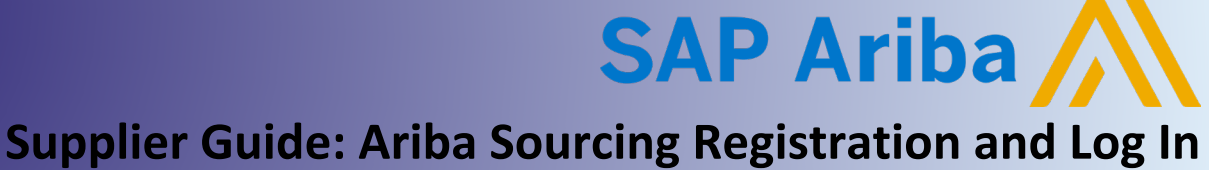

Quick Reference Guide

b. Click + icon, located above Save button.

|    | SAP Business Networ                 | rk ⊸ Ente    | erprise Account    | TEST MODE            |                  |                  |                        |            |
|----|-------------------------------------|--------------|--------------------|----------------------|------------------|------------------|------------------------|------------|
| Ac | count Settings                      |              |                    |                      |                  |                  |                        | Save       |
|    | Customer Relationships              | Users        | Notifications      | Application Subscri  | ptions Ac        | count Registrati | ion API manageme       | ent Ger    |
|    | Manage Roles Ma                     | inage Users  | Manage Use         | r Authentication     | Revoked User     | s More           |                        |            |
|    | Roles (2)                           |              |                    |                      |                  |                  |                        |            |
|    | Create and manage roles f modified. | or your acco | ount. You can edit | the role and add use | ers to a role. T | he Administrato  | or role can be viewed, | but cannot |
|    | Filters                             |              |                    |                      |                  |                  |                        |            |
|    | Permission                          |              |                    |                      |                  |                  |                        |            |
|    | Select permission assigned          |              |                    |                      |                  | $\sim$           |                        |            |
|    | Apply                               | set          |                    |                      |                  |                  |                        |            |
|    |                                     |              |                    |                      |                  |                  |                        | +          |
|    | Role Name                           |              | U                  | sers Assigned        |                  |                  | Actions                |            |
|    | Administrator                       |              | te                 | stsupplier Smith     |                  |                  | Ŵ                      |            |
|    | TestRole1                           |              | U                  | mesh Yadav, +1       |                  |                  | Ŵ                      |            |

- c. Complete the New Role Information and Permissions
  - i. Enter Name for the new role (e.g. Proposals and Contracts)
  - ii. Enter Description for the new Role [OPTIONAL]
  - iii. Check Access Proposals and Contracts permission

| Create Role                          |                                                                                                    | Save                                                             | Cancel                             |
|--------------------------------------|----------------------------------------------------------------------------------------------------|------------------------------------------------------------------|------------------------------------|
| * Indicates a required field         |                                                                                                    |                                                                  |                                    |
| New Role Information                 |                                                                                                    |                                                                  |                                    |
| Name:*                               | Test Proposal and Contracts                                                                                                    |                                                                  |                                    |
| Description:                         | Assign to Sales Managers for access to respond to Sourcing<br>Events                                                                                                    |                                                                  |                                    |
| Permissions                          |                                                                                                    |                                                                  |                                    |
| Each role must have at least one per | mission.                                                                                                    |                                                                  |                                    |
|                                      |                                                                                                    | Page                                                             | 1 🗸 🔉                              |
| Permission                           | Description                                                                                                    |                                                                  |                                    |
| API Development<br>Access            | Access to API development using the SAP Ariba developer portal.                                                                                                    |                                                                  |                                    |
| Access Proposals<br>Contracts        | and View your organization's Ariba Sourcing events and Ariba Contract Managen tasks. This permission grants access to the Proposals and Contracts propert approved by Ariba Sourcing buyers before they can view or participate in ev | nent contracts, do<br>ies. Individual use<br>ents or contract ta | cuments, and<br>rs must be<br>isks |

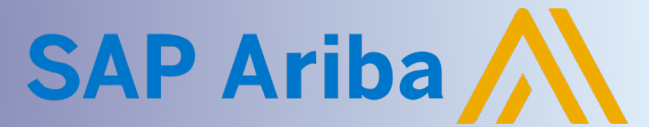

**Quick Reference Guide** 

- iv. If user already exists in Ariba,
  - 1. Scroll down to the Assign Users section
  - 2. Click + in the bottom right-hand corner to Search and Select User
- v. Click Save

| Assign Users (0)                |               |                        |           |               |
|---------------------------------|---------------|------------------------|-----------|---------------|
| You can add users to this role. |               |                        |           | Ŧ             |
| Username †                      | Email Address | First Name             | Last Name | Role Assigned |
|                                 |               | No users assigned yet. |           |               |
|                                 |               |                        |           | Save          |

- 3. Create New User if the User does not currently exist
  - a. Navigate to the Manager Users Tab
  - b. Click + to add new User

| Customer Relationships Users               | Notifications Application Sub      | scriptions A | ccount Registra | ation API management Generative        | e Al                  | ) |                   |           |           |
|--------------------------------------------|------------------------------------|--------------|-----------------|----------------------------------------|-----------------------|---|-------------------|-----------|-----------|
| Manage Roles Manage Users                  | Manage User Authentication         | Revoked Us   | ers More.       |                                        |                       |   |                   |           |           |
| Users(3)                                   |                                    |              |                 |                                        | 1                     |   |                   |           |           |
| Enable assignment of orders to users wit   | h limited access to SAP Business N | etwork. 🛈    |                 |                                        |                       |   |                   |           |           |
| Users (You can only search on one attribut | te at a time)                      |              |                 |                                        | (                     |   |                   |           |           |
| Username V Enter username                  |                                    |              | +               |                                        | 1                     |   |                   |           |           |
| Apply Reset                                |                                    |              |                 |                                        |                       |   |                   |           |           |
|                                            |                                    |              |                 |                                        | (                     |   |                   | +         | □ ■       |
| Username                                   | Email Address                      | First Name   | Last Name       | SAP Business Network Discovery Contact | Role Assigned         |   | Customer Assigned | AN Access | Actions   |
| testuser@cpchem.com                        | testsupplier11831@gmail.com        | testsupplier | Smith           | No                                     | TestRole1             |   | All(1)            | Yes       | Actions 🔻 |
| testuser127@gmail.com                      | cpchemsittesting@gmail.com         | Umesh        | Yadav           | No                                     | Contact Administrator |   | All(1)            | Yes       | Actions 🔻 |

- c. Complete required details for new User
  - i. Username must be an email address
- d. Select newly created Security Role
- e. Click Done

#### See Create User screenshot on the next page

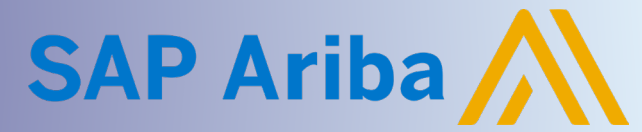

Quick Reference Guide

| Create User Cancel                                                                                                    |
|----------------------------------------------------------------------------------------------------|
| create a new user account and assign a role and if needed assign them to a business unit. Ariba will email a temporary password to the address<br>rovided for the new user account. The account information entered here will not be modifiable after you click Done. However, you can modify role<br>ussignments at any time.                                                                                                    |
| New User Information                                                                                                    |
| Username: *                                                                                                    |
| Email Address: *                                                                                                    |
| First Name: *                                                                                                    |
| Last Name: *                                                                                                    |
| Do not allow the user to resend invoices to the buyer's account.                                                                                                    |
| This user is the SAP Business Network Discovery Contact  This user is the SAP Business Network Discovery Contact  Limited access  Country Area Number Office Phone: USA 1  V ISA 1  V ISA 1  V |
| Name Description                                                                                                    |
| TestRole1 TestRole1                                                                                                    |
| Contact Administrator                                                                                                    |
| Test Proposal and Contracts Assign to Sales Managers for access to respond to Sourcing Events                                                                                                    |

#### 4. On the Manage User tab,

- a. New User will display on the User tab with the newly created role
- b. Click Save to save all changes

| Account Settings         |                              |                                       |                  |                               |                                        |                                |   | Save              | Close     |
|--------------------------|------------------------------|---------------------------------------|------------------|-------------------------------|----------------------------------------|--------------------------------|---|-------------------|-----------|
| Customer Relationships   | Users Notification           | ons Application Subscriptions Ac      | count Registrati | ion API ma                    | nagement Generative Al                 |                                | / |                   |           |
| Manage Roles             | lanage Users Manaj           | ge User Authentication Revoked User   | rs Morev         |                               |                                        |                                |   |                   |           |
| Users (4)                |                              |                                       |                  |                               |                                        |                                |   |                   |           |
| Enable assignment of     | orders to users with limited | access to SAP Business Network. $(i)$ |                  |                               |                                        |                                |   |                   |           |
| Filter                   |                              |                                       |                  |                               |                                        |                                |   |                   |           |
| Users (You can only sear | h on one attribute at a tir  | ne)                                   |                  |                               |                                        |                                | ( |                   |           |
| Username V Er            | ter username                 | +                                     |                  |                               |                                        |                                | \ |                   |           |
| Apply                    | eset                         |                                       |                  |                               |                                        |                                |   |                   | +         |
| Username                 |                              | Email Address                         | First Name       | Last Name                     | SAP Business Network Discovery Contact | Role Assigned                  |   | Customer Assigned | AN Access |
| testuser@cpc             | em.com                       | testsupplier11831@gmail.com           | testsupplier     | Smith                         | No                                     | TestRole1                      |   | All(1)            | Yes       |
| testsupplier11           | 31@gmail.com                 | testsupplier11831@gmail.com           | testsupplier     | Smith                         | No                                     | PROFILE_MGMT_ROLE,<br>+5       | 1 | All(1)            | Yes       |
| testProposals            | ndContracts@gmail.com        | testProposalsandContracts@gmail.com   | Test             | Proposals<br>and<br>Contracts | No                                     | Test Proposal and<br>Contracts |   | All(1)            | Yes       |

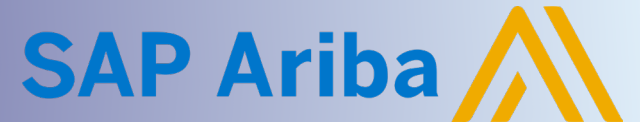

**Quick Reference Guide** 

#### **CREATE NEW ARIBA NETWORK ACCOUNT**

If your Company does not have an existing Ariba Network Account, proceed with creating a new Ariba Network Account.

To create a new account, start the process from the Invitation Email.

- 1. Navigate to the Supplier Registration page
  - a. Click Click Here to access this Event

| SAP Ariba 📉                                                                                                    |
|----------------------------------------------------------------------------------------------------|
| <ul> <li>Welcome,</li> <li>Chevron Phillips Chemical - TEST has registered you on their Ariba Spend Management site and invited you to participate in the following event: Request for Proposal. The event starts on Thursday, January 18, 2024 at 12:00 PM, Central Standard Time and ends on Wednesday, June 5, 2024 at 12:00 PM, Central Daylight Time.</li> <li><u>Click Here [cpchem-t.supplier3.ariba.com]</u> to access this event. You must register on the Ariba Commerce Cloud or log in using your existing Ariba Commerce Cloud account username and password before you can access this event.</li> </ul> |

**NOTE:** Participants **must** use this link for the creation of the new Ariba Network Account. Otherwise, the Sourcing Event cannot be viewed.

- 2. Initiate creation of new Supplier account on the Ariba Network
  - a. Click Create new account

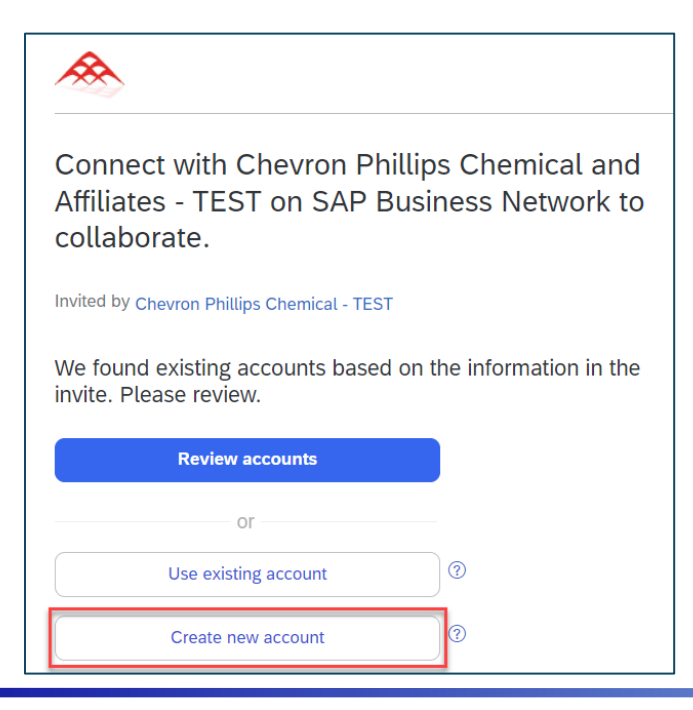

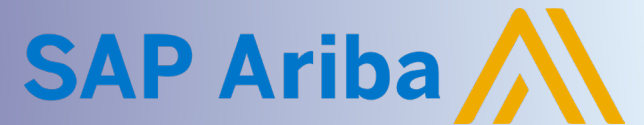

Quick Reference Guide

- 3. Complete Supplier Registration
  - a. Complete all required fields in each section as noted with red asterisk \*.
    - **NOTE:** Certain data automatically populates in the form based the information used by CPChem to create your profile in its Ariba Supplier Management system. Please review and modify the default information as needed.
    - i. Company Information

| Company information ⑦                                   |   |
|---------------------------------------------------------|---|
| DUNS number                                             |   |
|                                                         | ? |
| Don't know your DUNS number?<br>Company (legal) name _* | _ |
| NEW SUPPLIER                                            |   |
| Country/Region *                                        |   |
| United States [ USA ]                                   |   |
| Address line 1 *                                        | - |
|                                                         |   |
| Address line 2                                          | _ |
|                                                         |   |
| Address line 3                                          |   |
|                                                         |   |
| City *                                                  | - |
|                                                         |   |
| State *                                                 | - |
| Choose a state                                          |   |
| Zip *                                                   | _ |
|                                                         |   |
|                                                         | - |

ii. Administrator Account Information

| Administrator account information 📀 |                   |  |  |  |
|-------------------------------------|-------------------|--|--|--|
| First name *                        | Last name *       |  |  |  |
| NEW                                 | SUPPLIER          |  |  |  |
| Email *                             |                   |  |  |  |
| duhoke@cpchem.com                   |                   |  |  |  |
| ✓ Use my email as my username       |                   |  |  |  |
| Password *                          | Repeat password * |  |  |  |
| ••••••                              | ••••••            |  |  |  |

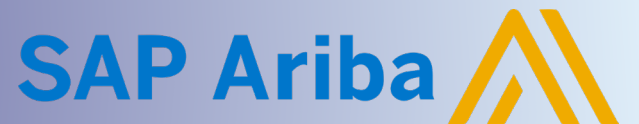

**Quick Reference Guide** 

- iii. Terms and Conditions and Create Account
  - 1. Check Terms and Conditions boxes to confirm acceptance
  - 2. Check I'm not a robot
  - 3. Click Create account

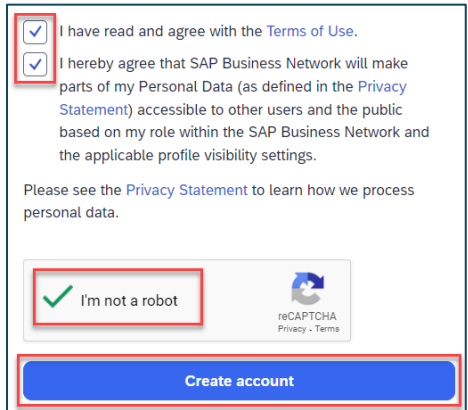

4. Finalize Account creation

#### a. Click Continue account creation

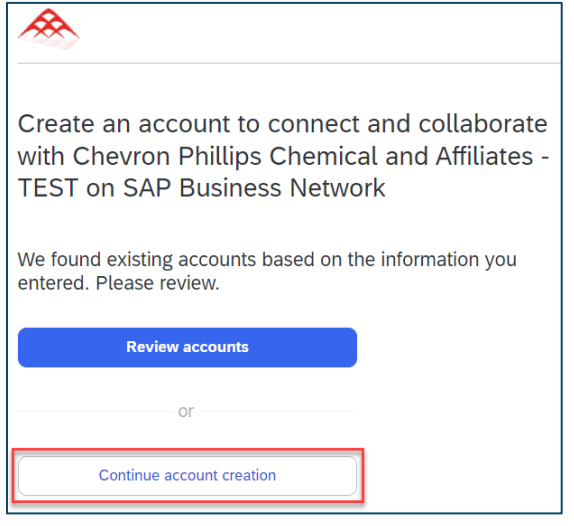

- b. Validate your email address
  - i. Notice will display

# Please confirm your email address

Check your email at **Occhem.com** and follow the steps in the email to confirm your email address in the next **72 hours**.

> If you did not receive the email:

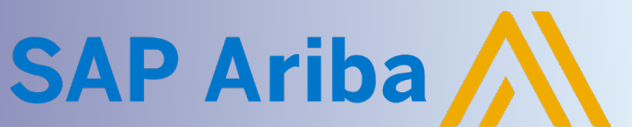

Quick Reference Guide

ii. Navigate to your Email account, click Confirm Email

| Action Required: Confirm your email [**EXTERNA                                                                                                    | \L**]   |            |             |           |             |  |
|----------------------------------------------------------------------------------------------------|---------|------------|-------------|-----------|-------------|--|
| Ariba Commerce Cloud <ordersender-prod@ansm< td=""><th><math>\odot</math></th><td>S Reply</td><td>🤲 Reply All</td><td>→ Forward</td><td><b>U</b>ji</td><td></td></ordersender-prod@ansm<> | $\odot$ | S Reply    | 🤲 Reply All | → Forward | <b>U</b> ji |  |
| To Duhon, Kerri                                                                                                    |         |            |             |           |             |  |
| (1) If there are problems with how this message is displayed, click here to view it in a we                                                                                               | eb brow | ser.       |             |           |             |  |
| SAP Business Network                                                                                                    |         |            |             |           |             |  |
| Confirm your email                                                                                                    |         |            |             |           |             |  |
| Dear NEW,                                                                                                    |         |            |             |           |             |  |
| Thank you for joining SAP Business Network. To finish a to confirm that we have the correct email.                                                                                        | signir  | ng up, you | just need   |           |             |  |
| Confirm email<br>[service.ariba.com]                                                                                                    |         |            |             |           |             |  |
| Link expires: Sunday, Dec 15, 2024, 09:51 AM PST                                                                                                    |         |            |             |           |             |  |

- c. Complete Company Information
  - i. Select Categories and Ship-to or Service Locations specific to your Company
  - ii. There are two ways to search for Categories and Locations:
    - Enter keywords in the search field and click Add
    - Click Browse
  - iii. Use 🕀 Add icon to add Categories and Locations
  - iv. Added/selected Categories and Locations will display below each field
  - v. Click Submit

| Product and Service Categories                     |     |             |
|----------------------------------------------------|-----|-------------|
| Enter Product and Service Categories               | Add | -or- Browse |
| Manufacturing equipment mainte X                   |     |             |
| Ship-to or Service Locations                       |     |             |
| texas                                              | Add | -or- Browse |
| Texas - United States X                            |     |             |
|                                                    |     |             |
| Submit Remind me later Don't show this to me again |     |             |

- d. Your registration is now complete
- e. Email notification will be received with your Ariba Network ID

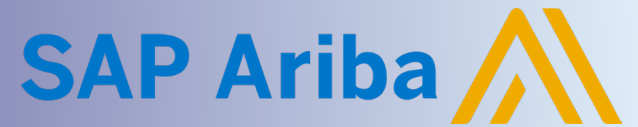

**Quick Reference Guide** 

#### ERROR MESSAGE (Different Account and Ariba Network ID)

When you try to register to view a Sourcing Event, you receive the following error message:

- **Error**: "Your company has already connected with this buyer company using a different account and Ariba Network ID (ANID) than the one you are trying to log into. To connect with this buyer company, you need to log into the already connected account. Please contact your company's account administrator and request that they create you as a new user under ANID (ANID)."
- **Cause:** You are receiving this error because the Username you are attempting to use is associated with an ANID that does not match the ANID currently connected to the CPChem supplier profile that was invited to the Event, which indicates that your organization has more than one ANID.

#### **Resolution:**

- 1. To locate the ANID associated with your User profile,
  - a. Click on your Initials in the top right-hand corner

|   | ୟ Q ⑦ TS                                          |
|---|---------------------------------------------------|
|   | testsupplier Smith<br>testsupplier11831@gmail.com |
| 1 | My Account                                        |
|   | Link User IDs                                     |
|   | Contact Administrator                             |
|   | LAMONS METAL GASKET<br>CO-TEST                    |
| e | ANID: AN11011698074-T<br>Premium Package          |
|   | Company Profile                                   |
|   | Settings >                                        |
|   | Logout                                            |

- 2. Email the referenced in the Invitation email with the following information:
  - a. Error message received
  - b. Your company's ANID number
  - c. Name/title of Sourcing Event
- 3. Event Owner will work with the CPChem Supplier Management team to unlink the incorrect ANID number assigned to your Company's supplier record.